~令和7年度 保育士等キャリアアップ研修 「研修受講サポートシステム」お申し込みの流れ~

本研修は、「<mark>研修受講サポートシステム</mark>」からお申込みいただきます。 次の手順に従い、必要事項を入力してお申し込みください。

➤このシステムは所属する園・事業所よりログインしていただく必要がございます。
> 事業所IDとパスワードは園・事業所の担当者に聞いてください。
(新規事業所登録は絶対にクリックしないでください)

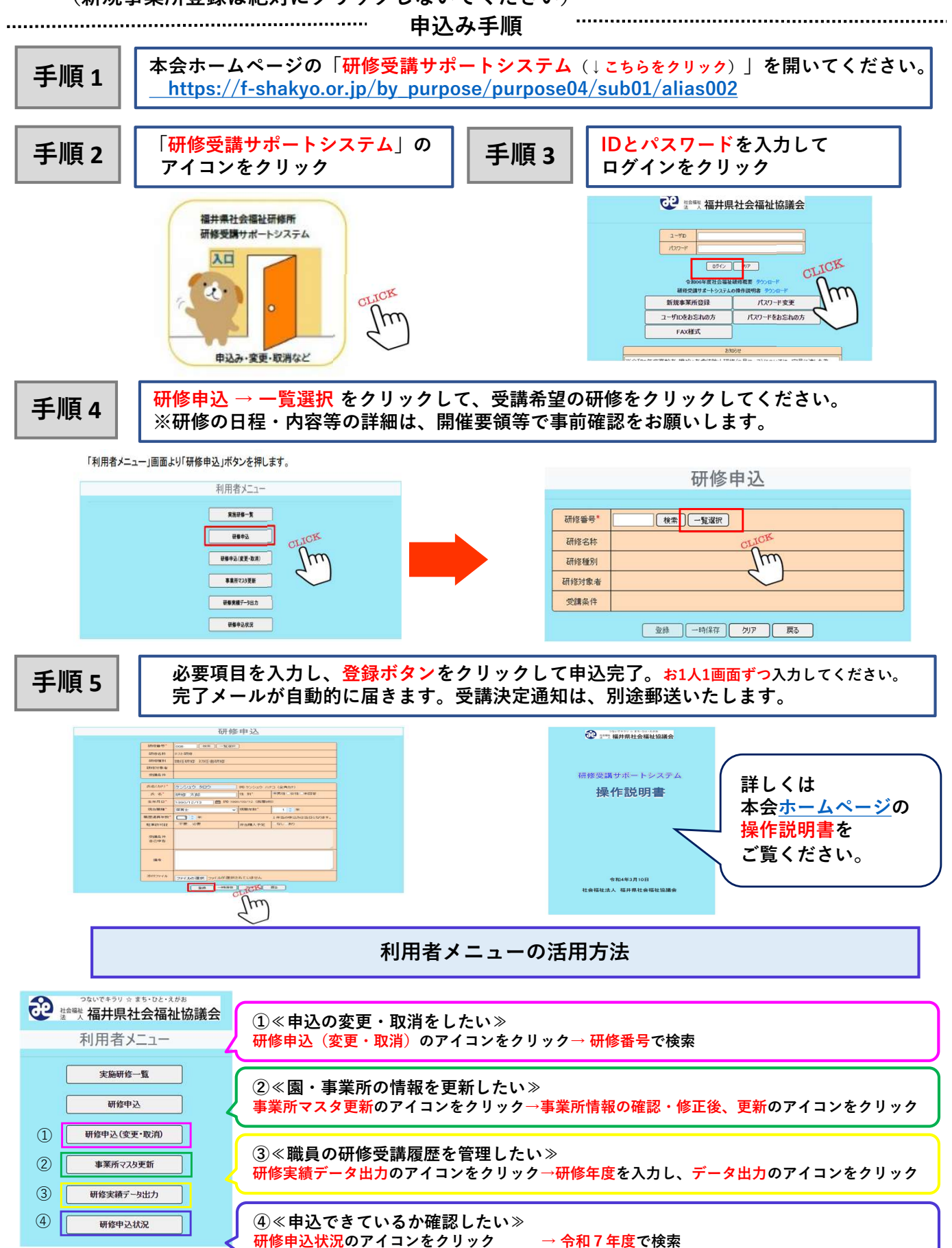